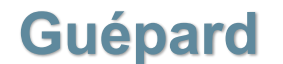

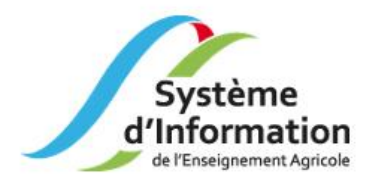

## MODULE SERVICE GERER LES PROFESSEURS PRINCIPAUX

001

Fiche décrivant les modalités de gestion des professeurs principaux dans le module SERVICE de Guépard.

## 1 Création des professeurs principaux

Dans le module « Service », sélectionner le menu Structures > Cartes scolaires (1)

 Sur le formulaire « Liste des classes », rechercher les classes de l'établissement à mettre à jour via les critères de recherche (2) et lancer la Recherche (3),

| Dotation Services Administration                                                                                 |                                                                                                    |                      |            |  |  |  |  |  |
|----------------------------------------------------------------------------------------------------|----------------------------------------------------------------------------------------------------|----------------------|------------|--|--|--|--|--|
| o Scenarii 💊 Structures 🛭 o Enseignants et Services 🛛 o Primes 🔷 o Editions (Uai) 📔                              |                                                                                                    |                      |            |  |  |  |  |  |
| Carta scolaire   + Enst 1 - 15 d'élèves                                                                          |                                                                                                    |                      |            |  |  |  |  |  |
| Liste des classes                                                                                                |                                                                                                    |                      |            |  |  |  |  |  |
| Liste des classes                                                                                                | *Année scolaire : 2019-2020<br>*Région : Bretagne<br>Etablissement (UAI) : Site de Châteaulin du LEGTPA de Châteaulin M<br>*Scenario : Référence 19-20 | 2<br>Iorlaix Guide / |            |  |  |  |  |  |
|                                                                                                    |                                                                                                    |                      |            |  |  |  |  |  |
| Intitulé maison                                                                                                  | Classe Classe de SIBL'E                                                                                                    | Eff. à ret. sections | MAJ Besoin |  |  |  |  |  |
| 📪 <u>Créer une classe</u> 📄 <u>Supprimer</u> 🗞 <u>Réinit. les "non trouvées"</u> 💊 <u>Rafraichir les besoins</u> |                                                                                                    |                      |            |  |  |  |  |  |
| 0 élément(s) présenté(s) par 30.                                                                                 |                                                                                                    |                      | [1]        |  |  |  |  |  |

- O La liste des classes répondant aux critères est affichée dans la liste,
- A partir de la liste, ouvrir le formulaire « Classe » de la classe à mettre à jour en mode modification (1), et se positionner sur l'onglet « Professeurs principaux » (2).

| Liste des classes |                               |                               |                             |                         |                     |                       |
|-------------------|-------------------------------|-------------------------------|-----------------------------|-------------------------|---------------------|-----------------------|
| Intitulé maison   | Classe                        | Classe de SI                  | BL'E                        | Eff. à ret.<br>sections | MAJ Besoin          |                       |
| E SIEME 1         | Cycle orientation collège 2/2 | Cycle orienta<br>3ème de l'EA | tion collège 2/2/Classe de  | 19                      | 26/06/2019 08:24    | Voir les sections     |
|                   |                               |                               |                             |                         |                     |                       |
| /                 |                               | 1                             |                             |                         |                     |                       |
|                   |                               | S Carte                       | scolaire   • Ensembles d'él | èves                    |                     |                       |
|                   |                               | Liste des l                   | classes > Formulaire Classe | <u>(3IEME - Ré</u>      | férence 19-20)      |                       |
|                   |                               |                               | Formulaire Classe           |                         |                     |                       |
|                   |                               |                               | Général Caractéristique     | s Besoin                | <u>Coordination</u> | Professeurs principau |
|                   |                               |                               | Professeur principal 1      |                         |                     |                       |
|                   |                               |                               | Enseignant                  |                         |                     | Pé                    |
|                   |                               |                               | Ajouter                     |                         |                     |                       |

- ♦ Le formulaire Classe permet de saisir :
  - <u>Un premier professeur principal</u> (Groupe de saisie Professeur principal 1) pour toutes les classes,
  - <u>Un deuxième professeur principal</u> (Groupe de saisie Professeur principal 2) pour les classes terminales conduisant au bac avec un effectif d'au moins 25 élèves, et uniquement pour les classes remplissant ces conditions.

|                    |                                                                                                    | Lie          | iste de                                                                                                    | es cla    | asses                    |                     |                                                      |                                                          |               |                         |                              |                    |      |              |
|--------------------|----------------------------------------------------------------------------------------------------|--------------|----------------------------------------------------------------------------------------------------|-----------|--------------------------|---------------------|------------------------------------------------------|----------------------------------------------------------|---------------|-------------------------|------------------------------|--------------------|------|--------------|
|                    |                                                                                                    | [            |                                                                                                    | 1         | Intitulé maison          | Classe              |                                                      | Classe de SIBL'E                                         |               | Eff. à ret.<br>sections | MAJ Besoin                   |                    |      |              |
|                    | _                                                                                                    | _ [          |                                                                                                    | / I       | BACPRO1AP                | Bac Pro 1/2         |                                                      | Bac Pro 1/2/Aménagements<br>paysagers                    |               | 27                      | 26/06/2019 08:24             | Voir les secti     | ions | _            |
| /                  |                                                                                                    | [            |                                                                                                    | /         | BACPRO2AP                | Bac Pro 2/2         |                                                      | Bac Pro 2/2/Aménagements<br>paysagers                    |               | 27                      | 26/06/2019 08:24             | Voir les secti     | ions |              |
| Classe non         |                                                                                                    |              |                                                                                                    |           |                          |                     |                                                      |                                                          |               |                         |                              |                    |      |              |
| terminale : saisie |                                                                                                    |              | Classe                                                                                                    |           |                          |                     |                                                      |                                                          |               |                         |                              |                    |      | \            |
| du PP1             | G                                                                                                    | iénéral      | Caractér                                                                                                    | ristiques | Esoins Coordin           | ation Professeurs   | s principaux                                         |                                                          |               |                         |                              | Г                  | ~    |              |
| uniquement         | e                                                                                                    | Professer    | ur princip                                                                                                    | al 1      |                          |                     |                                                      |                                                          |               |                         |                              |                    | Clas | se terminale |
|                    |                                                                                                    | Enseigna     | ant                                                                                                    |           |                          |                     | Période                                              |                                                          |               |                         |                              |                    | 25 s | saisie du PP |
|                    |                                                                                                    | P Ajout      | ter                                                                                                    |           |                          |                     |                                                      |                                                          |               |                         |                              |                    | poss | sible        |
|                    | Après suppression de professeurs principaux pour 1 trimestre ou plus, et avant d'ajouter de nouveaux professeurs principaux sur la classe, |              |                                                                                                    |           |                          |                     |                                                      |                                                          |               |                         |                              |                    |      |              |
| 7                  |                                                                                                    | Pour les cla | asses ave                                                                                                    | ec deux   | x PP commencer par la sa | sie du premier PP p | our les 4 trimestres puis cliqu                      | er sur Enregistrer                                       |               |                         |                              |                    |      |              |
|                    |                                                                                                    | Ne pas hés   | siter à en                                                                                                    | registre  | er après chaque changem  | ent                 |                                                      |                                                          |               |                         |                              |                    |      |              |
|                    | •                                                                                                    | Retour       | Formulaire Classe   Retour Enregistrer   Général Caractéristiques   Besoins Coordination   Professeurs principaux |           |                          |                     |                                                      |                                                          |               |                         |                              |                    |      |              |
|                    |                                                                                                    |              | © Professeur principal 1                                                                                          |           |                          |                     |                                                      |                                                          |               |                         |                              |                    |      |              |
|                    |                                                                                                    |              |                                                                                                    |           |                          |                     | Enseignant                                           |                                                          |               | Période                 |                              |                    |      |              |
|                    |                                                                                                    |              |                                                                                                    |           |                          |                     | P Ajouter                                            |                                                          |               |                         |                              |                    |      |              |
|                    |                                                                                                    |              |                                                                                                    |           |                          |                     | Professeur principal 2                               |                                                          |               |                         |                              |                    |      |              |
|                    |                                                                                                    |              |                                                                                                    |           |                          |                     | Enseignant                                           |                                                          |               | Période                 |                              |                    |      |              |
|                    |                                                                                                    |              |                                                                                                    |           |                          |                     | P Ajouter                                            |                                                          |               |                         |                              |                    |      |              |
|                    |                                                                                                    |              |                                                                                                    |           |                          |                     | Après suppression de pr<br>cliquer sur le bouton Enr | rofesseurs principaux pour 1 trimestre ou j<br>registrer | plus, et avan | nt d'ajouter de no      | ouveaux professeurs principa | aux sur la classe, |      |              |
|                    |                                                                                                    |              |                                                                                                    |           |                          |                     | Pour les classes avec de                             | aux PP commencer par la saisie du premie                 | r PP pour les | s 4 trimestres pu       | is cliquer sur Enregistrer   |                    |      |              |
|                    |                                                                                                    |              |                                                                                                    |           |                          |                     | Ne pas hésiter à enregis                             | strer après chaque changement                            |               |                         |                              |                    |      |              |
|                    |                                                                                                    |              |                                                                                                    |           |                          |                     | N Retour                                             | Enregistrer                                              |               | Enregistrer et re       | tour                         |                    |      |              |

Pour créer un professeur principal (PP1) pour la classe :

⇒ Cliquer sur l'action « Ajouter » du Groupe Professeur principal 1,

| Formulaire Classe      | $\mathbf{k}$                                   |  |
|------------------------|------------------------------------------------|--|
| Général Caractéristiqu | es Besoins Coordination Professeurs principaux |  |
| Professeur principal 1 |                                                |  |
| Enseignant             | Période                                        |  |
| P Ajouter              |                                                |  |

- ⇒ Dans le guide présentant les enseignants de l'établissement, sélectionner le professeur principal de la classe,
- Celui est automatiquement créé en tant que professeur principal pour les <u>4 trimestres</u> dans le formulaire Classe,
- ⇒ Enregistrer la saisie (bouton Enregistrer ou Enregistrer et retour).

Pour créer deuxième professeur principal (PP2), pour les classes remplissant les conditions, procéder de la même façon au niveau du Groupe Professeur principal 2 <u>après avoir saisi au préalable le professeur</u> <u>principal 1</u>.

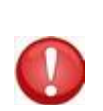

## Contrôle effectué à l'enregistrement :

**Pour un même trimestre, l'enseignant PP2 doit être différent de l'enseignant PP1** Message d'erreur bloquant : « L'enseignant xxxxxxxx ne peut être à la fois professeur principal 1 et professeur principal 2 sur le même trimestre ».

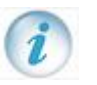

Pour changer un PP1 sur un ou plusieurs trimestres il faut, en premier lieu, créer le même professeur sur les quatre trimestres puis passer en modification pour saisir le (ou les) autre(s) professeurs principaux. Procédez de même pour changer un PP2 sur un ou plusieurs trimestres.

## 2 Modification des professeurs principaux

Dans le module « Service », sélectionner le menu Structures > Cartes scolaires

- Sur le formulaire « Liste des classes », rechercher les classes de l'établissement à mettre à jour via les critères de recherche et lancer la Recherche,
- La liste des classes répondant aux critères est affichée dans la liste,
- A partir de la liste, ouvrir le formulaire « Classe » de la classe à mettre à jour en mode modification, et se positionner sur l'onglet « Professeurs principaux ».

Pour modifier un professeur principal 1 pour un (ou plusieurs) trimestre(s) :

Cliquer sur l'action « Supprimer » de la ligne du trimestre à modifier (ou des lignes des trimestres à modifier le cas échéant),

| Formulaire Classe                                                    |                |             |  |  |  |  |
|----------------------------------------------------------------------|----------------|-------------|--|--|--|--|
| Général Caractéristiques Besoins Coordination Professeurs principaux |                |             |  |  |  |  |
| <u>Professeur principal 1</u>                                        |                |             |  |  |  |  |
| Enseignant                                                           | Période        |             |  |  |  |  |
| Elisabeth                                                            | 1er trimestre  | E Supprimer |  |  |  |  |
| Elisabeth                                                            | 2ème trimestre | Supprimer   |  |  |  |  |
| Elisabeth                                                            | 3ème trimestre | E Supprimer |  |  |  |  |
| Elisabeth                                                            | 4ème trimestre | Supprimer   |  |  |  |  |

- ⇒ Enregistrer la mise à jour (bouton Enregistrer),
- Seules les lignes des trimestres non supprimés restent affichées (1) et le bouton d'action « Ajouter » (2) est à nouveau disponible,

| Formulaire Classe             |                |           |  |  |  |  |
|-------------------------------|----------------|-----------|--|--|--|--|
|                               |                |           |  |  |  |  |
| <u>Proresseur principal 1</u> |                |           |  |  |  |  |
| Enseignant                    | Période        |           |  |  |  |  |
| Elisabeth                     | 1er trimestre  | Supprimer |  |  |  |  |
| Elisabeth                     | 3ème trimestre | Supprimer |  |  |  |  |
| Elisabeth                     | 4ème trimestre | Supprimer |  |  |  |  |
| Ajouter 2                     |                |           |  |  |  |  |

⇒ Cliquer sur l'action « Ajouter » du Groupe Professeur principal 1,

- Dans le guide présentant les enseignants de l'établissement, sélectionner le professeur principal du (ou des) trimestre(s) supprimé(s),
- Celui est automatiquement créé en tant que professeur principal pour le (ou les) trimestre(s) manquant dans le formulaire Classe,

| Formulaire Classe      |                |             |  |  |  |  |  |
|------------------------|----------------|-------------|--|--|--|--|--|
| Professeur principal 1 |                |             |  |  |  |  |  |
| Enseignant             | Période        |             |  |  |  |  |  |
| Elisabeth              | 1er trimestre  | E Supprimer |  |  |  |  |  |
| Patrick (              | 2ème trimestre | Supprimer   |  |  |  |  |  |
| Elisabeth              | 3ème trimestre | Supprimer   |  |  |  |  |  |
| Elisabeth              | 4ème trimestre |             |  |  |  |  |  |

⇒ Enregistrer la saisie (bouton Enregistrer ou Enregistrer et retour).

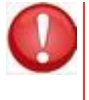

Il est obligatoire d'enregistrer les suppressions avant de saisir un nouveau PP1 ou PP2. En cas d'oubli, message d'erreur bloquant :

fr.gouv.agriculture.orion.persistence.PersistenceException: Enregistrement impossible : tentative d'insertion d'un doublon pour un même trimestre. Pensez à enregistrer la suppression avant l'ajout d'un nouvel enseignant.

Pour modifier un professeur principal 2 pour un (ou plusieurs) trimestre(s), procédez de la même façon au niveau du Groupe Professeur principal 2.